# Pas à pas en image ... Comment faire pour ...

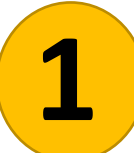

**Consulter les cours MOODLE partagés sur Campus Commun** 

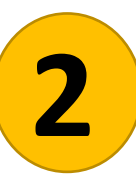

Récupérer une ressource (ppt, vidéo, test ....) à partir d'un cours Moodle

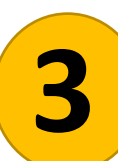

Sauvegarder un cours MOODLE dans son intégralité

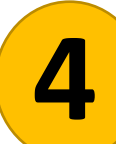

Importer un cours MOODLE = le mettre à disposition de vos élèves

Consulter les cours MOODLE partagés sur Campus Commun

# Connectez-vous à l'ENT de votre lycée, puis à Moodle

| <b>〈</b> MENU                                                                                                    |      | Lycée Algoud-Laffemas                                                                                                    |                                                                                                    | Mes accès 🝷 🛛 🏮 |
|----------------------------------------------------------------------------------------------------|------|----------------------------------------------------------------------------------------------------|----------------------------------------------------------------------------------------------------|-----------------|
|                                                                                                    | ≝ () | Séances du jour                                                                                                    | Annonces partenaires                                                                                                    |                 |
| <ul> <li>Accueil</li> <li>Messagerie</li> <li>Cahier de textes</li> <li>Classeur pédagogique</li> <li>Carnet de liaison</li> <li>Bureautique en ligne</li> <li>Moodle</li> <li>Rubriques</li> </ul> |      | Votre cahier de textes n'est pas accessible actuellement car les données n'ont pas été initialisées dans votre établissement.         Pour plus d'informations, merci de contacter votre administrateur ENT.         Derniers messages       Accéder à la messagerie         Vous n'avez pas de nouveau message.         Prochain évènement       Accéder à l'agenda | <ul> <li>Région Auvergne-Rhône-Alpes<br/>8 avril 2022</li> <li>DECOUVERTE REGION : évolution du dispositif</li> <li>Plus d'informations</li> <li>Région Auvergne-Rhône-Alpes<br/>25 mars 2022</li> <li>Les métiers prennent la route en Auvergne-Rhône-Alpes</li> <li>Plus d'informations</li> </ul> |                 |
| + Établissement                                                                                                    |      | Votre agenda personnel ne contient aucun évènement à venir.                                                                                                    | Actualités Agenda Blogs & Forums RSS                                                                                                    |                 |
| + Services personnels                                                                                                    |      |                                                                                                    | LYCÉE ALGOUD-LAFFEMAS                                                                                                    |                 |
| + Scolarité                                                                                                    |      |                                                                                                    | Taxe d'apprentissage                                                                                                    |                 |
| + Publication                                                                                                    |      |                                                                                                    | () il y a 3 mois                                                                                                    |                 |
| + Ressources numériques                                                                                                    |      |                                                                                                    | D'APPRENTISSAG                                                                                                    |                 |
| + E-services                                                                                                    |      |                                                                                                    |                                                                                                    |                 |
| + Espace des classes                                                                                                    |      |                                                                                                    |                                                                                                    |                 |
| + Autres Services                                                                                                    |      |                                                                                                    |                                                                                                    |                 |

• ?

### Cliquez sur « Campus commun Académie de Grenoble »

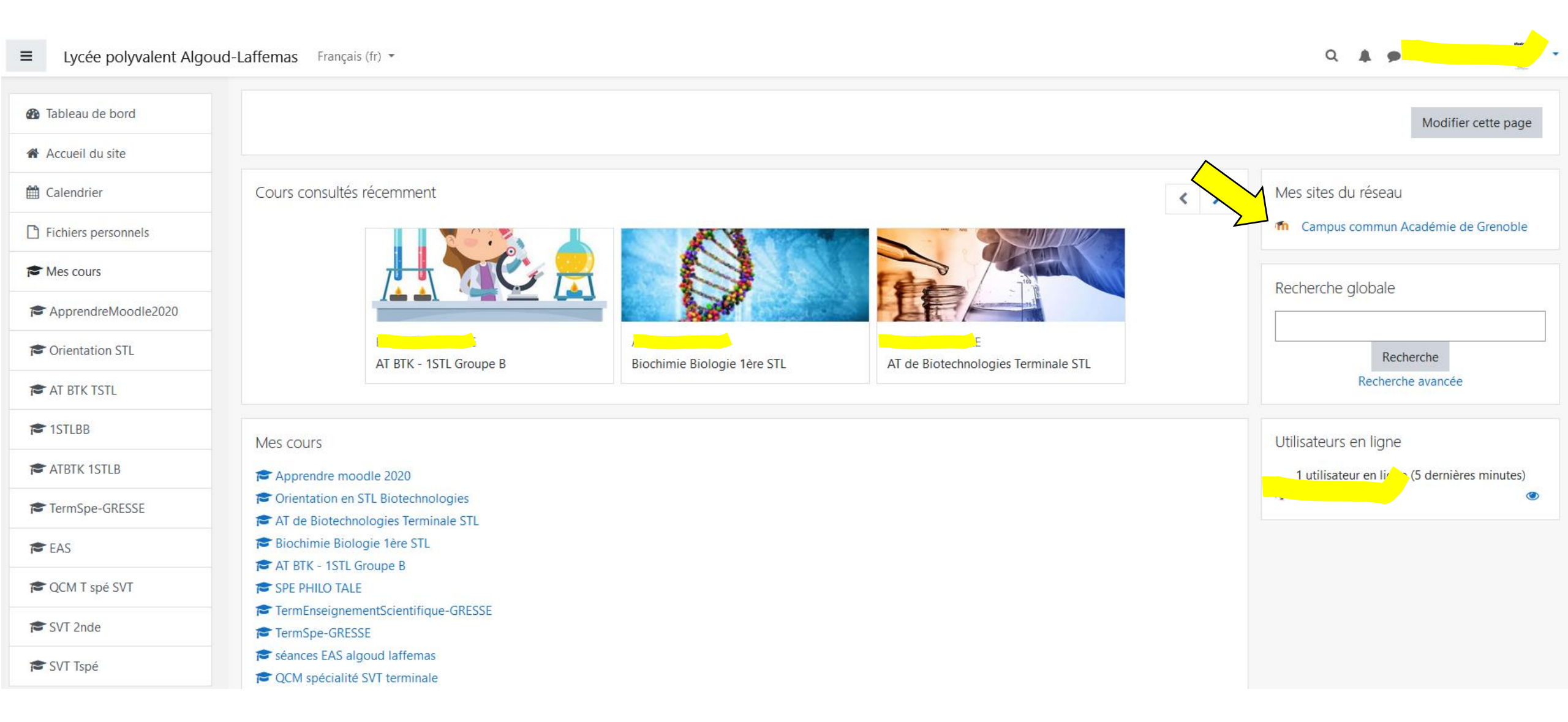

# **Rendez-vous dans la section STL-ST2S**

E COMMUN-AC-GRENOBLE Mes cours • Français (fr) •

Cours consultés récemment

Pas de cours récent

Ressources

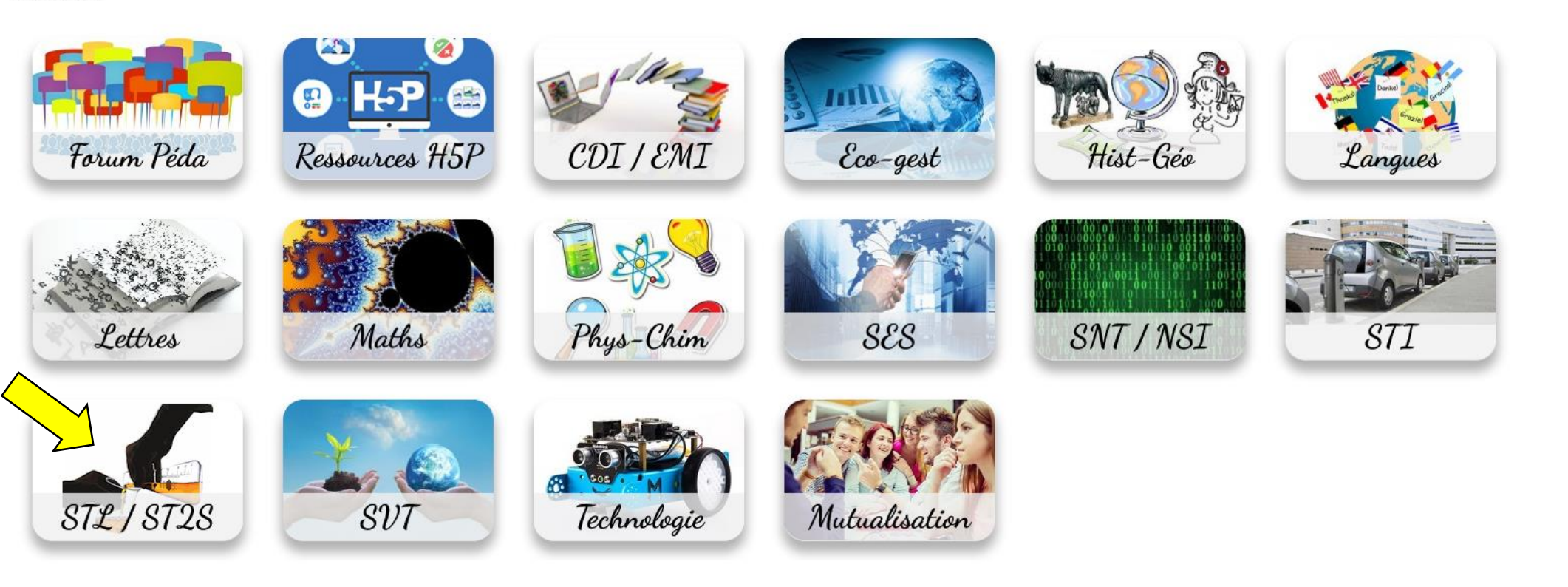

Site de Grenoble Dégition Régionale Académique au Namingue Educati La DRANE site de Grenoble vous accompagne dans votre projet moodle.

2PO Algoud-Laffemas

Modifier cette page

Q

.

Votre contact, Bertrand CHARTIER bertrand.chartier@acgrenoble.fr

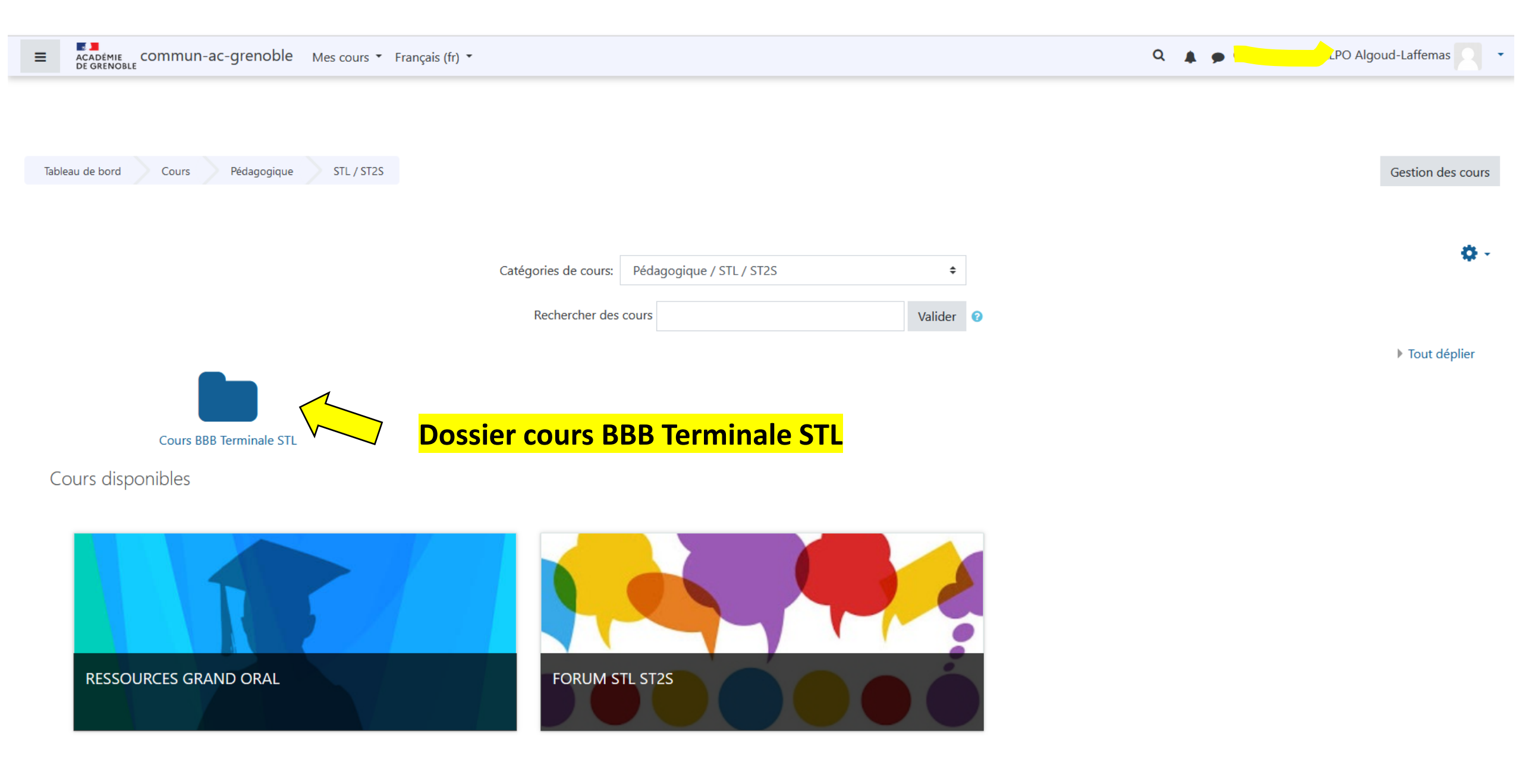

## **Explorez les différents chapitres proposés**

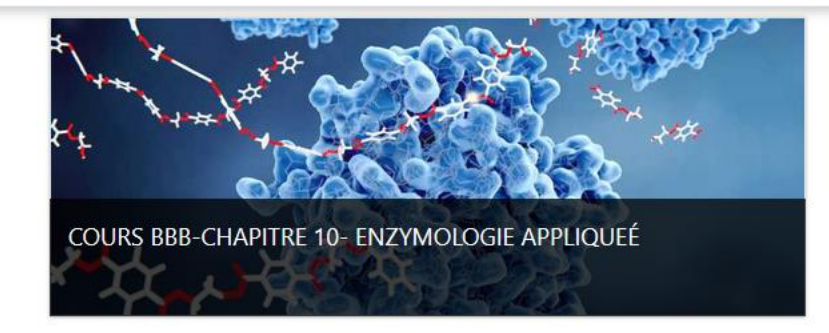

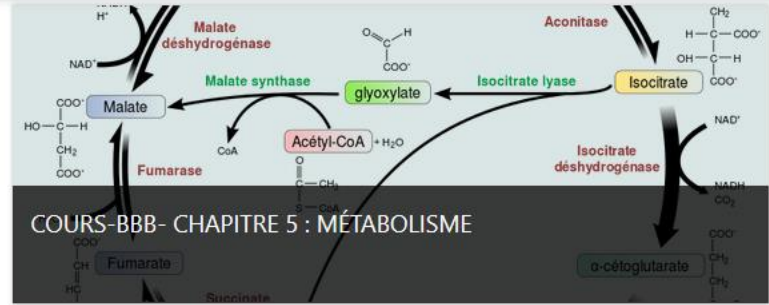

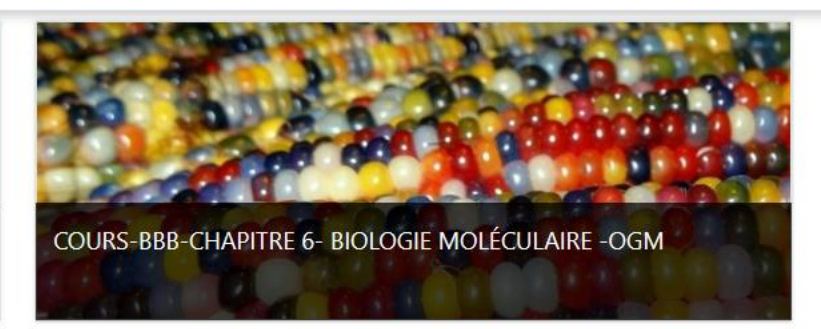

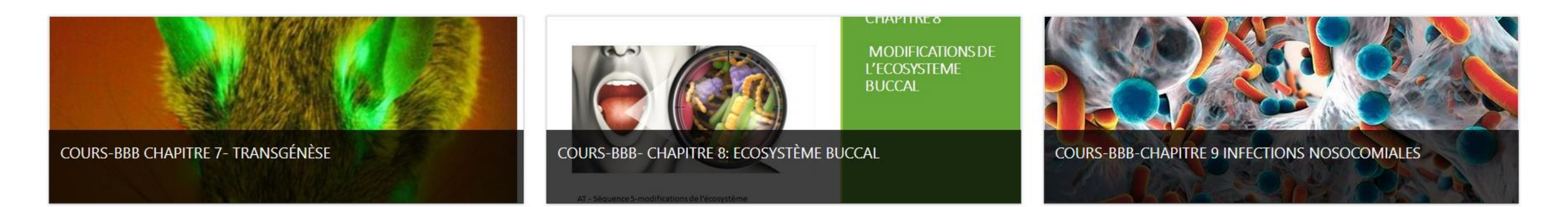

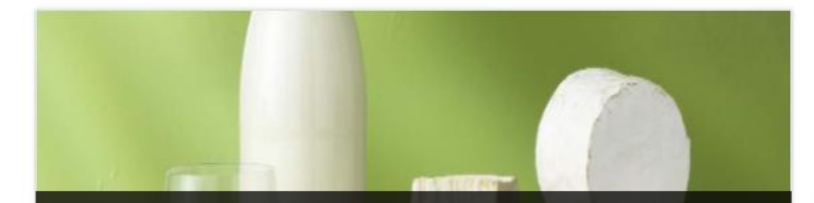

COURS-BBB-CHAPITRE 11- PRODUITS LAITIERS -IMMUNITE ADAPTATIVE

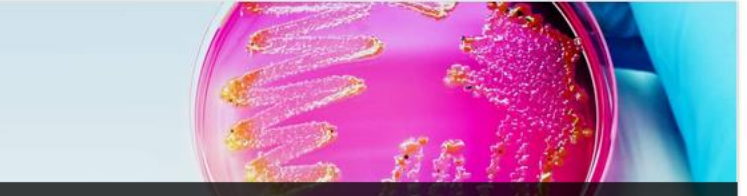

COURS BBB-CHAPITRE 1: MICRORGANISMES ET PRINCIPES GÉNÉRAUX DU MÉTABOLISME

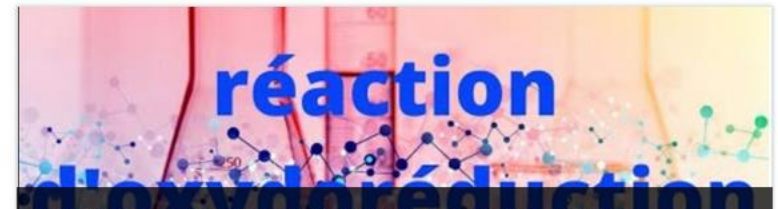

COURS BBB-CHAPITRE 2: MÉTABOLISME ET RÉACTIONS D'OXYDORÉDUCTION

# Récupérer une ressource à partir d'un cours Moodle

# = un powerpoint, un fichier word, un test ...

## Exemple 1 récupérer une vidéo

# Allez dans le cours où se trouve la ressource

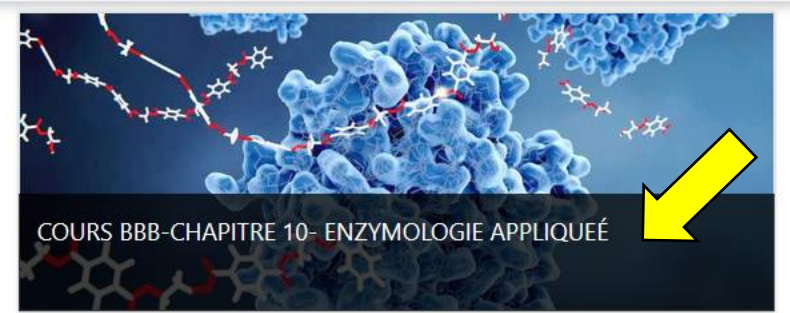

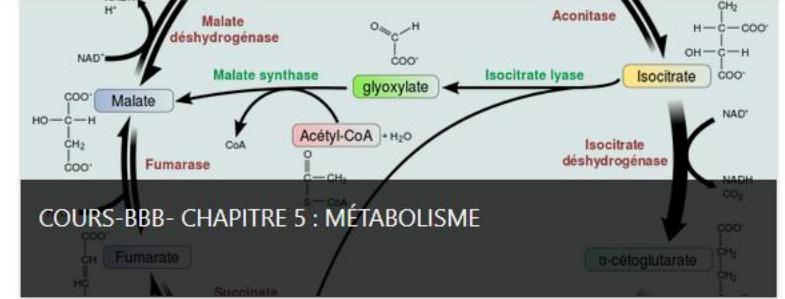

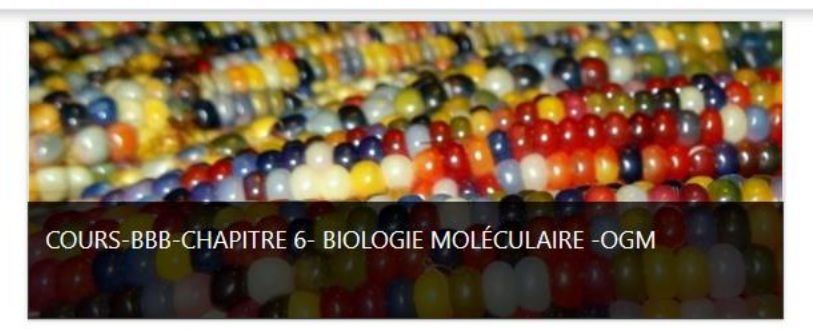

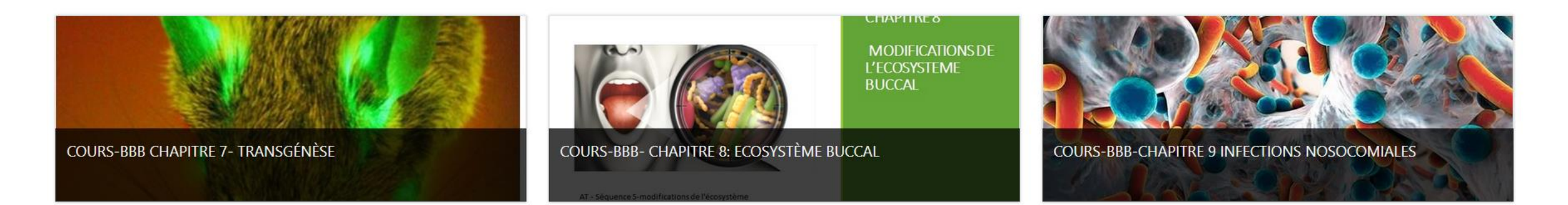

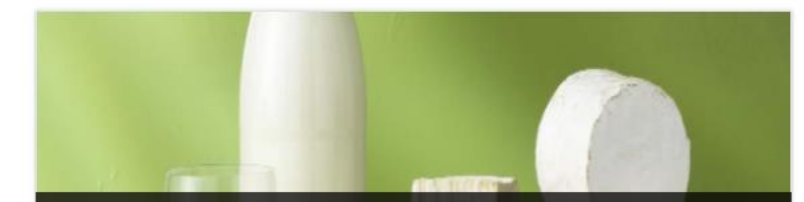

COURS-BBB-CHAPITRE 11- PRODUITS LAITIERS -IMMUNITE ADAPTATIVE

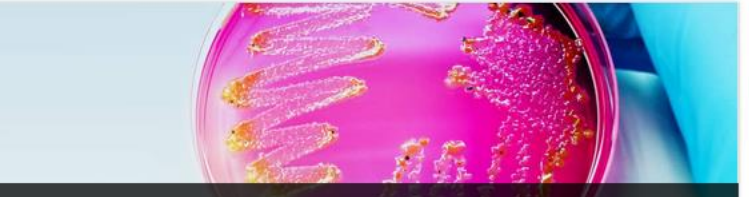

COURS BBB-CHAPITRE 1: MICRORGANISMES ET PRINCIPES GÉNÉRAUX DU MÉTABOLISME

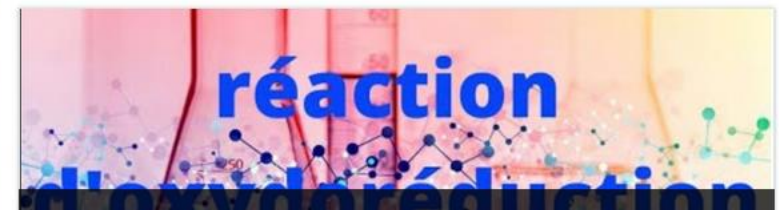

COURS BBB-CHAPITRE 2: MÉTABOLISME ET RÉACTIONS D'OXYDORÉDUCTION

| Activer le mode édition                                                                                              |                         |
|----------------------------------------------------------------------------------------------------|-------------------------|
| E Commun-ac-grenoble 📽 🚠 🕜 Mes cours 🔻 Français (fr) 🔹                                                               | Q 🛕 🗩 🔽 🖓 🖌 🗘 🖌 🖉 🗘 🖌 🖍 |
| Tableau de bord       Cours       Pédagogique       STL / ST2S       Cours BBB Terminale STL       CE10- Enzymologie |                         |
|                                                                                                    |                         |

#### Des vidéos pour apprendre le cours en autonomie

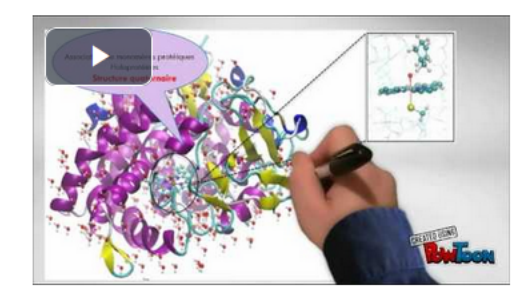

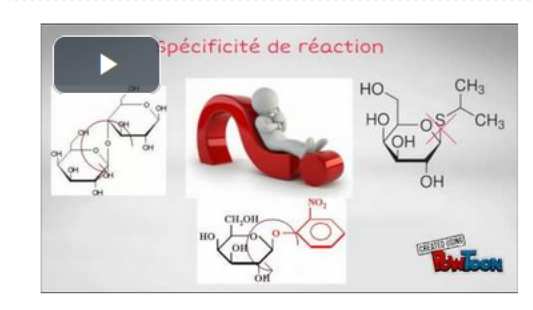

**4** 

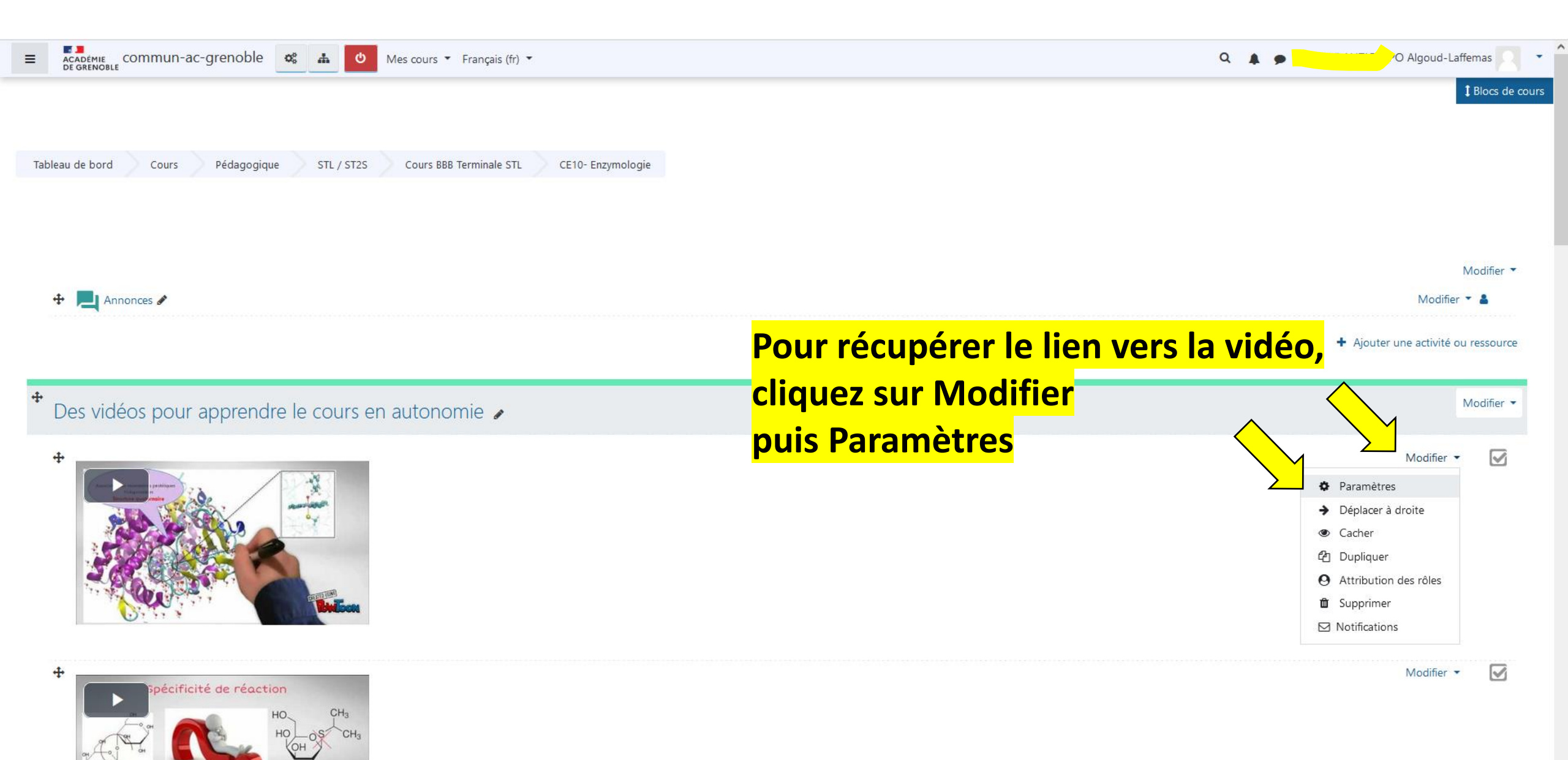

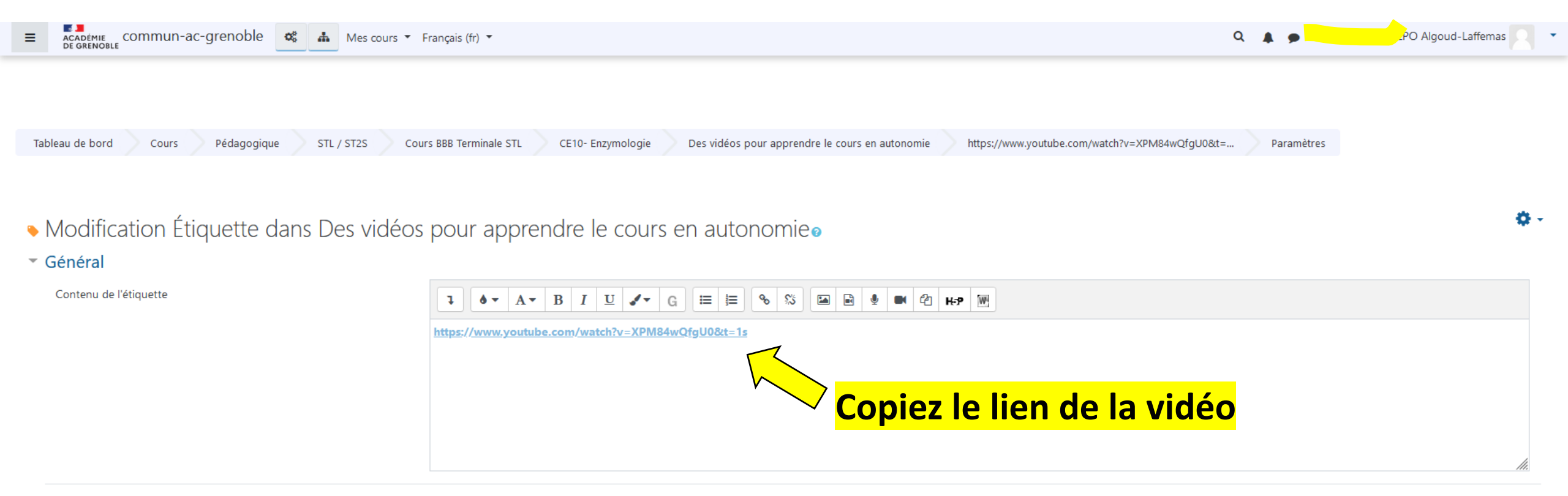

- Réglages courants
- Restreindre l'accès
- Achèvement d'activité
- Tags
- Compétences

Enregistrer et revenir au cours Annuler

# Exemple 2 récupérer un diaporama

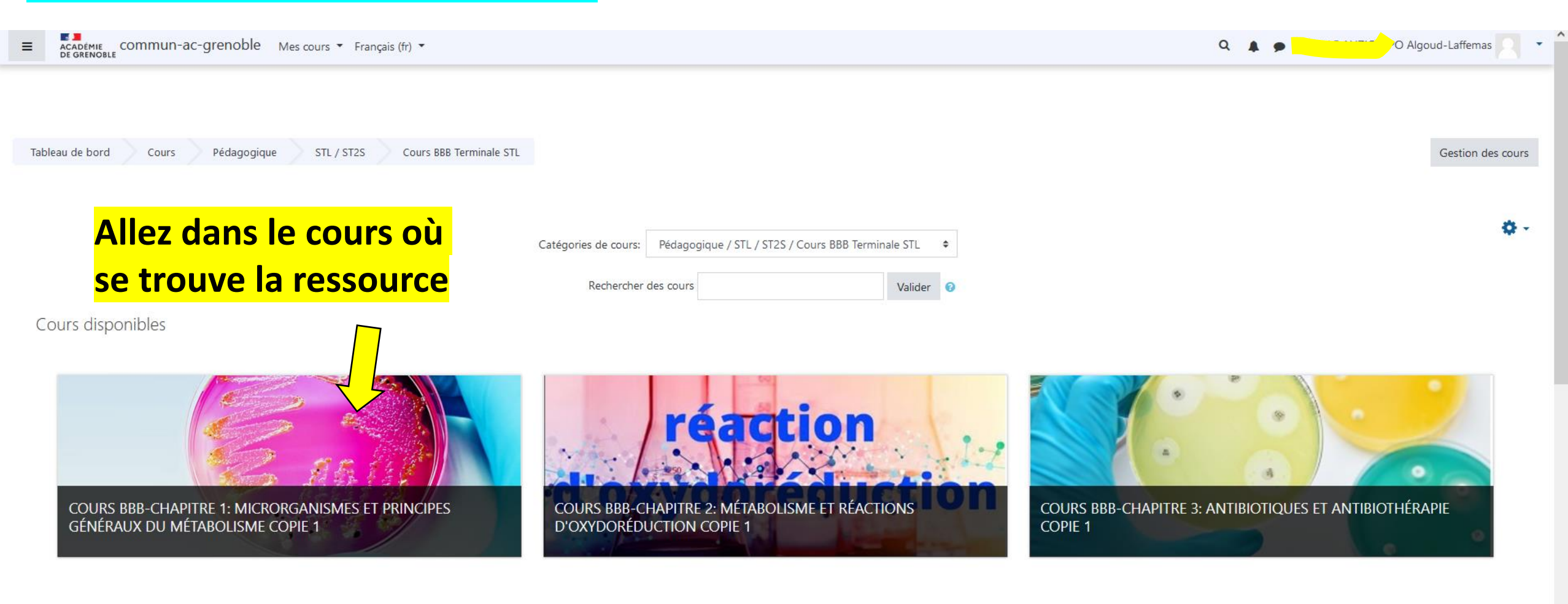

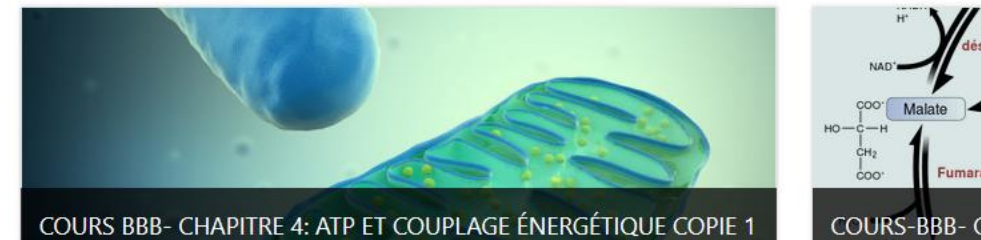

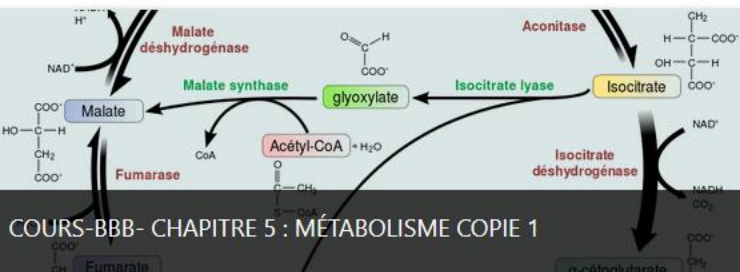

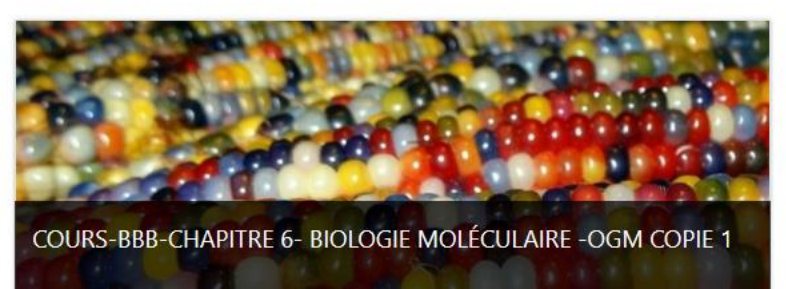

| E Commun-ac-grenoble & Mes cours - Français (fr) -                                                                                                | CE 1-BBB_microorg IVU et principe métabo(1).pptx<br>Terminé — 8,1 Mo | C Autres marque-pager |
|----------------------------------------------------------------------------------------------------|----------------------------------------------------------------------|-----------------------|
|                                                                                                    | DS1- CHAP1-2021-2022.docx<br>Terminé — 833 Ko                        |                       |
|                                                                                                    | EXERCICE3-chap 1-deltarG eleve.docx<br>Terminé — 156 Ko              |                       |
| Tableau de bord         Cours         Pédagogique         STL / ST2S         Cours BBB Terminale STL         CE1-Microorganismes et métabolisme_1 | EXERCICE2-chap 1-quotient reactionnel.docx<br>Terminé — 62,3 Ko      |                       |
|                                                                                                    | EXERCICE1-chap 1-rôle de la paroi.docx<br>Terminé — 412 Ko           |                       |
|                                                                                                    | Afficher tous les téléchargements                                    |                       |

# Chapitre 1-cours classe entière Cliquer sur le fichier pour le télécharger sur votre ordinateur CLI- Microorganismes et métabolisme-(téléchargeaux) Cliquer sur le fichier pour le télécharger sur votre ordinateur CLI- Microorganismes et métabolisme-(téléchargeaux) CLI- Microorganismes et principes généraux du métabolisme

#### Réviser l'ultrastructure des cellules eucaryotes et procaryotes

| 😤 je m'entraîne sur l'appli learning app-cellule eucaryote             |  |
|------------------------------------------------------------------------|--|
| 🚰 Je mentraîne avec l'appli learning app-ultrastructure bactérienne    |  |
| 🚰 je classe les microorganismes dans le groupe eucaryote ou procaryote |  |
| 😤 Généralité sur le métabolisme -texte à trous                         |  |

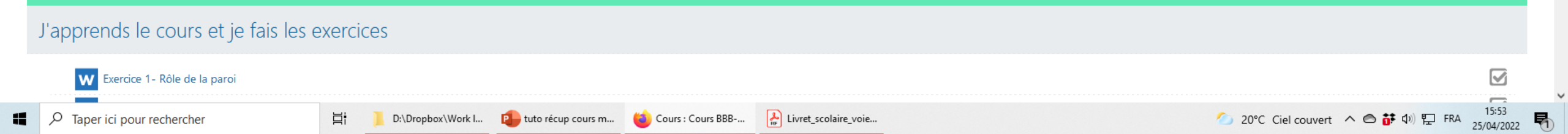

## Exemple 3 récupérer une activité Learning apps

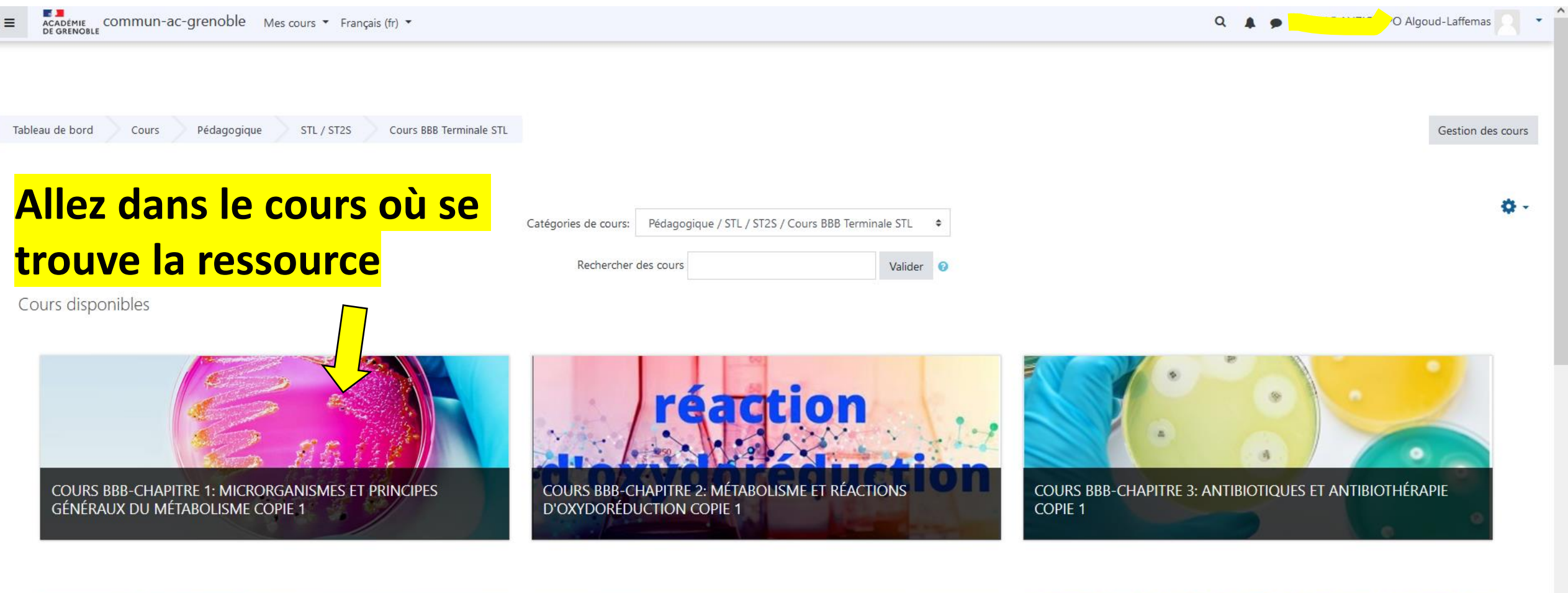

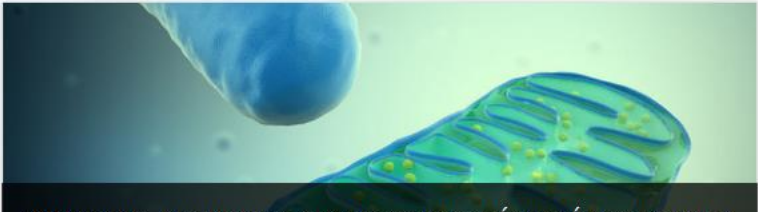

COURS BBB- CHAPITRE 4: ATP ET COUPLAGE ÉNERGÉTIQUE COPIE 1

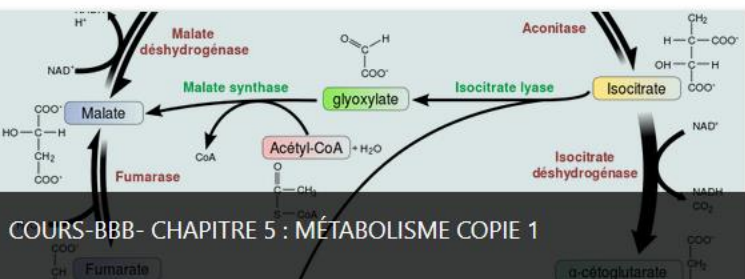

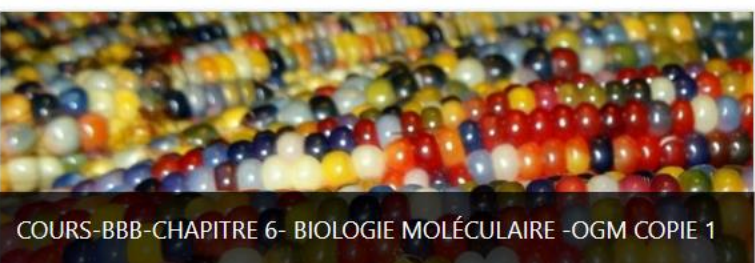

| <b>Activer le mode édition</b>                                                                                                    |                               |
|----------------------------------------------------------------------------------------------------|-------------------------------|
| E ACADEMIE COMMUN-AC-GRENOBLE COMMUN-AC-GRENOBLE COMMUNACAGRENOBLE COMMUNACAGRENOBLE COMMUNACAGRENOBLE COMMUNACAGRENOBLE COMMUNACAGRENOBLE COMMUNACAGRENOBLE COMMUNACAGRENOBLE COMMUNACAGRENOBLE COMMUNACAG | Q 🌲 🗭 🗸 V Algoud-Laffemas 🛛 🔻 |
| Activer le mode édition                                                                                                    |                               |
| Tableau de bord     Cours     Pédagogique     STL / ST2S     Cours BBB Terminale STL     CE1-Microorganismes et métabolisme_1                                                                                                    |                               |
|                                                                                                    |                               |
| Chapitre 1-cours classe entière                                                                                                    |                               |
| CE1- Microorganismes et métabolisme-(téléchargeable)                                                                                                    |                               |
| Diaporama chapitre 1- Microorganismes et principes généraux du métabolisme                                                                                                    |                               |
| Réviser l'ultrastructure des cellules eucaryotes et procaryotes                                                                                                    |                               |
| 🖄 je m'entraîne sur l'appli learning app-cellule eucaryote                                                                                                    |                               |
| A per mentraîne avec l'appli learning app-ultrastructure bactérienne                                                                                                    |                               |
| ie classe les microorganismes dans le groupe eucaryote ou procaryote                                                                                                    |                               |
|                                                                                                    |                               |

| ≡   | ACADÉMIE COmmun-ac-grenoble 📽 👍 🕐 Mes cours 🔻 Français (fr) 👻                                   | م                                 |      | 🗩 CA       | Algou                                                 | d-Laffemas 📃 🔹   |
|-----|-------------------------------------------------------------------------------------------------|-----------------------------------|------|------------|-------------------------------------------------------|------------------|
|     |                                                                                                 |                                   |      |            |                                                       | 1 Blocs de cours |
|     |                                                                                                 |                                   |      |            |                                                       |                  |
| Tal | eau de bord Cours Pédagogique STL / ST2S Cours BBB Terminale STL CE1-Microorganismes et métabol | isme                              |      |            |                                                       |                  |
|     |                                                                                                 |                                   |      |            |                                                       |                  |
|     |                                                                                                 |                                   |      |            |                                                       |                  |
|     |                                                                                                 |                                   |      |            | Mor                                                   | Modifier 🔻       |
|     |                                                                                                 |                                   |      |            |                                                       |                  |
|     |                                                                                                 |                                   |      |            | <ul> <li>Ajouter une activ</li> </ul>                 | ité ou ressource |
| +   | Chapitre 1-cours classe entière 🍬                                                               |                                   |      |            |                                                       | Modifier 👻       |
|     |                                                                                                 |                                   |      |            |                                                       | _                |
|     | Diaporama chapitre 1- Microorganismes et principes généraux du métabolisme <i>d</i>             |                                   |      |            | Modifi                                                | er 🔹 🗹           |
|     |                                                                                                 |                                   |      | . /        | <ul> <li>Ajouter une activ</li> </ul>                 | ité ou ressource |
| +   |                                                                                                 | Pour recuperer le lien vers l'act | IVI. | te,        |                                                       | 14 FT            |
| Ĭ   | Réviser l'ultrastructure des cellules eucaryotes et procaryotes 🖌                               | cliquez sur Modifier              |      |            |                                                       | Modifier 🔹       |
|     | 🕈 🃸 je m'entraîne sur l'appli learning app-cellule eucaryote 🖋                                  | nuis Paramètres                   |      |            | Modi                                                  | ifier 🔻 🛔 📝      |
|     | 🕈 📸 Je mentraîne avec l'appli learning app-ultrastructure bactérienne 🖋                         | Puis l'alance es                  |      | $\searrow$ | Paramètres                                            | <b>≗</b> ☑       |
|     | 🕈 📸 je classe les microorganismes dans le groupe eucaryote ou procaryote 🖋                      |                                   |      |            | <ul> <li>Déplacer à droite</li> <li>Cacher</li> </ul> | ▲ 🗹              |
|     |                                                                                                 |                                   |      |            | C Dupliquer                                           | ressource        |
|     |                                                                                                 |                                   |      |            | O Attribution des rôl                                 | les              |
| ÷   |                                                                                                 |                                   |      |            | 🛍 Supprimer                                           | 4-35             |
|     |                                                                                                 |                                   |      |            | - N                                                   | vlodifier 👻      |

| ACADÉMIE<br>DE GRENOBLE | commun-a | c-grenoble  | Mes cou    | urs 🝷 Français (fr) 👻   |                                    |                                                                 | ۹ 🜲 🗩                                                    | 🖓 Algoud-Laffemas 🦳 🔹 |
|-------------------------|----------|-------------|------------|-------------------------|------------------------------------|-----------------------------------------------------------------|----------------------------------------------------------|-----------------------|
| Tableau de bord         | Cours    | Pédagogique | STL / ST2S | Cours BBB Terminale STL | CE1-Microorganismes et métabolisme | Réviser l'ultrastructure des cellules eucaryotes et procaryotes | je m'entraîne sur l'appli learning app-cellule eucaryote | Paramètres            |

#### Modification Paquetage SCORM dans Réviser l'ultrastructure des cellules eucaryotes et procaryotes e

| Sénéraux Nom      | je m'entraîne sur l'appli          | Modifier<br>LearningApp_SCORM_a23f6ce6cabcfa9  | ×<br>90a2b2db080b775c24                                               |
|-------------------|------------------------------------|------------------------------------------------|-----------------------------------------------------------------------|
| Description       | <b>1</b> • A • B I                 | Télécharger Supprimer Décompacter (zip)        | P [W]                                                                 |
|                   |                                    | Nom LearningApp_SCORM_a                        |                                                                       |
|                   |                                    | Auteur A-RC                                    |                                                                       |
|                   |                                    | Choisir une licence Licence non indiquée v     | Enregistrez le fichier Learning App                                   |
|                   |                                    | 0                                              |                                                                       |
|                   | Afficher la description sur la pag | Chemin / 🗢                                     |                                                                       |
| ▼ Paquetage       |                                    | Modifier Annuler                               |                                                                       |
| Fichier paquetage | 0                                  |                                                | Taille maximale des fichiers : 200Mo ; nombre maximal de fichiers : 1 |
|                   | *                                  | Dernière modification 26 septembre 2021, 16:16 | III II 🖬 🖬                                                            |
|                   | Fichiers                           | Créé 26 septembre 2021, 16:16                  |                                                                       |
|                   |                                    |                                                |                                                                       |
|                   |                                    |                                                |                                                                       |
|                   | LearningApp                        |                                                |                                                                       |
|                   | Types de fichier acceptés :        |                                                |                                                                       |
|                   | application/xml .xml               |                                                |                                                                       |
|                   | Archive (ZIP) .zip                 |                                                |                                                                       |

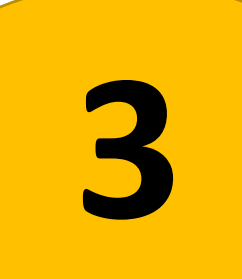

# Sauvegarder un cours Moodle dans son intégralité

# **Cliquez sur le cours qui vous intéresse**

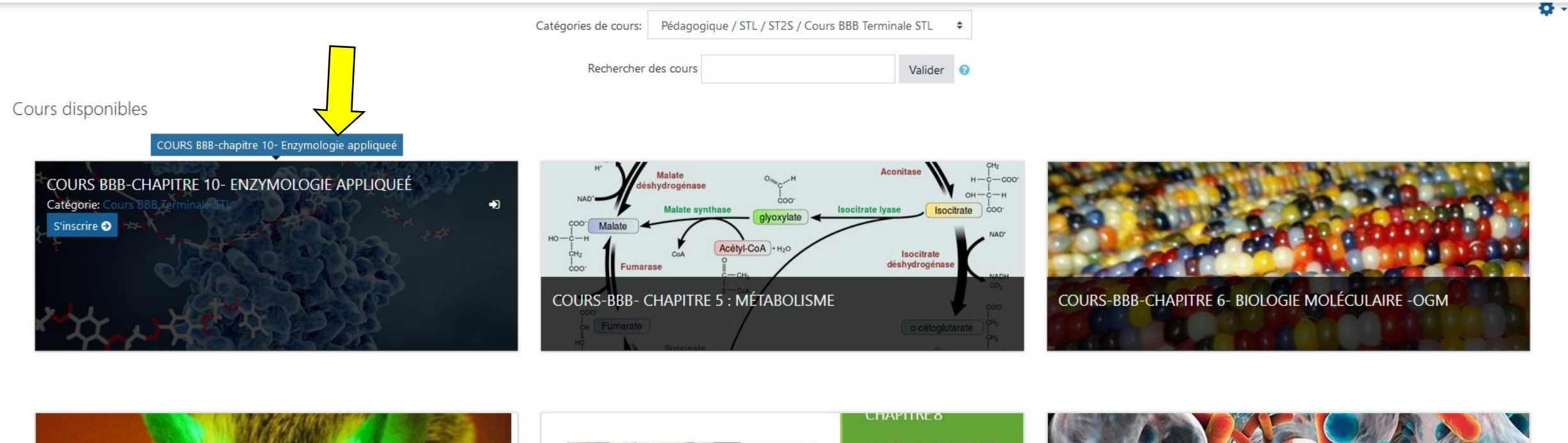

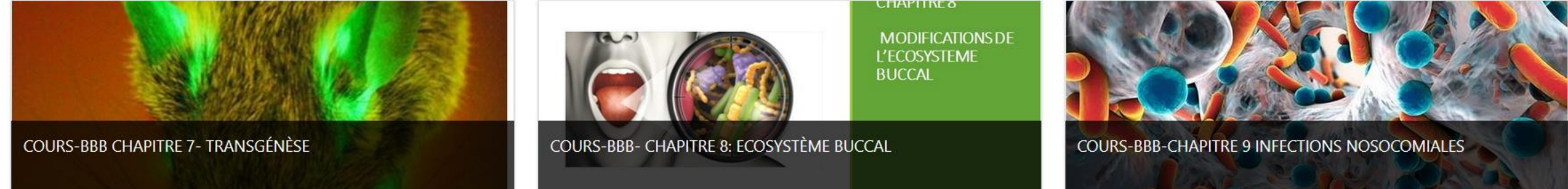

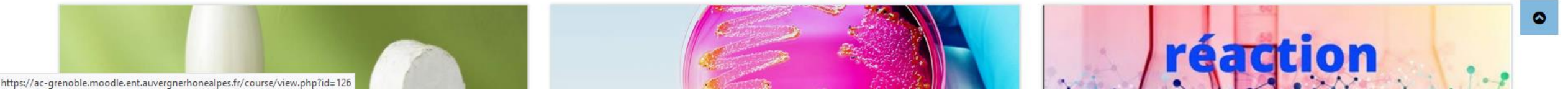

| Cliquez sur gestion du cours                                                                                                    |                                 |
|----------------------------------------------------------------------------------------------------|---------------------------------|
| E ACADÉMIE COMMUN-AC-GRENOBLE C Mes cours - Français (fr) -                                                                                   | 🔍 🌲 🗭 LPO Algoud-Laffemas 🔍 🔹 🕇 |
| Gestion du cours         Tableau de bord       Cours       Pédagogique       STL / ST2S       Cours BBB Terminale STL       CE10- Enzymologie |                                 |
|                                                                                                    |                                 |

5

#### Des vidéos pour apprendre le cours en autonomie

![](_page_20_Picture_2.jpeg)

![](_page_20_Picture_3.jpeg)

https://ac-grenoble.moodle.ent.auvergnerhonealpes.fr/course/view.php?id=126#teacherdashslider

# Cliquez sur sauvegarde

![](_page_21_Figure_1.jpeg)

| E ACADÉMIE COMMUN-AC-GRENOBLE & Mes cours                               | Français (fr) 🔻                                                                        | Q 🌲 🗩 PO Algoud-Laffe | emas 🔽 🔹 |
|-------------------------------------------------------------------------|----------------------------------------------------------------------------------------|-----------------------|----------|
|                                                                         |                                                                                        |                       |          |
|                                                                         |                                                                                        |                       |          |
| Tableau de bord Cours Pédagogique STL / ST2S                            | Cours BBB Terminale STL CE10- Enzymologie Sauvegarde                                   |                       |          |
|                                                                         |                                                                                        |                       |          |
| 1. Réglages initiaux ► 2. Réglages du schéma de sauvegarde ► 3. Confirm | ation 🛏 4. Effectuer la sauvegarde 🛏 5. Terminé                                        |                       |          |
| Réglages de la sauvegarde                                               |                                                                                        |                       |          |
|                                                                         | IMS Common Cartridge 1.1                                                               |                       |          |
|                                                                         | Inclure les utilisateurs inscrits                                                      |                       |          |
|                                                                         | Anonymiser les informations des utilisateurs                                           |                       |          |
|                                                                         | Inclure les attributions de rôles                                                      |                       |          |
|                                                                         | Inclure les activités et ressources                                                    |                       |          |
|                                                                         | Inclure les blocs                                                                      |                       |          |
|                                                                         | Inclure les fichiers                                                                   |                       |          |
|                                                                         | Inclure les filtres                                                                    |                       |          |
|                                                                         | Inclure les commentaires                                                               |                       |          |
|                                                                         | Inclure les badges                                                                     |                       |          |
|                                                                         | Inclure les événements du calendrier                                                   |                       |          |
|                                                                         | Inclure les données détaillées d'achèvement d'activité                                 |                       |          |
| Laissaz las casas cochéas                                               | Inclure les journaux du cours                                                          |                       |          |
|                                                                         | <ul> <li>Inclure les historiques des notes</li> <li>Inclure les compétences</li> </ul> |                       |          |
| par defaut et passez a la                                               | Inclure les champs personnalisés                                                       |                       |          |

Inclure le contenu de la banque de contenus

Passer à la dernière étape Annuler Suivant

dernière étape

![](_page_23_Picture_0.jpeg)

![](_page_23_Picture_1.jpeg)

![](_page_23_Picture_2.jpeg)

×

![](_page_24_Figure_0.jpeg)

# Importer un cours Moodle

# = le mettre à disposition de vos élèves

![](_page_26_Picture_0.jpeg)

- Allez dans « accueil du site » puis « espace de cours enseignants »
  - Cliquez sur votre nom

SVT 2nde

🕿 SVT Tspé

| ■ Lycée polyvalent Algor                                                         | oud-Laffemas Français (fr) -                                                                            | * p                   |
|----------------------------------------------------------------------------------|----------------------------------------------------------------------------------------------------|-----------------------|
| <ul> <li>Tableau de bord</li> <li>Accueil du site</li> <li>Calendrier</li> </ul> | Tableau de bord / Mes cours / Espace de cours enseignants /                                             | Gestion des cours     |
| Fichiers personnels                                                              | Catégories de cours: Espace de cours enseignants                                                        | <b>0</b> -            |
| Mes cours                                                                        | Rechercher des cours Valider 😧                                                                          |                       |
| ApprendreMoodle2020     Orientation STI                                          | Orientation en STL Biotechnologies      Ressources d'orientation pour les élèves de STL Biotechnologies |                       |
| AT BTK TSTL                                                                      |                                                                                                    |                       |
| 🔁 1STLBB                                                                         | CAT de Biotechnologies Terminale STL                                                                    |                       |
| TarmSno CDESSE                                                                   |                                                                                                    |                       |
| EAS                                                                              | Piochimie Biologie 1ère STL                                                                             |                       |
| 🕿 QCM T spé SVT                                                                  |                                                                                                    |                       |
| SVT 2nde                                                                         |                                                                                                    |                       |
| r SVT Tspé                                                                       | Ajouter un cours<br>Cliquez sur ajouter un                                                              | <mark>un cours</mark> |

![](_page_28_Figure_0.jpeg)

| Expression Expression |                                                                           |                               | ۹ 🔺 🗩 💆 -                                            |
|----------------------------------------------------------------------------------------------------|---------------------------------------------------------------------------|-------------------------------|------------------------------------------------------|
| Enzymo TSTL Participants                                                                                                    | Cours d'enzymo à distance pour les TST                                    | Cliquez sur la roue des parar | nètres 👝                                             |
| Badges                                                                                                    | Tableau de bord / Mes cours / Espace de cours enseignants / A Enzymo TSTL |                               | Paramètres     Achèvement de cours     Filtroc       |
| Compétences                                                                                                    |                                                                           |                               | <ul> <li>Configuration du carnet de notes</li> </ul> |
| I Notes                                                                                                    |                                                                           | Duis cur restauration         | Objectifs                                            |
| 🗅 Généralités                                                                                                    |                                                                           |                               | <ul> <li>Sauvegarde</li> <li>Restauration</li> </ul> |
| C Section 1                                                                                                    | Section 1                                                                 |                               | 1 Importation                                        |
| C Section 2                                                                                                    | Section 2                                                                 |                               | <ul> <li>✔ Réinitialiser</li> </ul>                  |
| C Section 3                                                                                                    | Section 2                                                                 |                               | Publier sur le campus commun                         |
| C Section 4                                                                                                    | Section 3                                                                 |                               | <ul> <li>Plus</li> </ul>                             |
| 🚯 Tableau de bord                                                                                                    |                                                                           |                               |                                                      |
| Accueil du site                                                                                                    | Section 4                                                                 |                               |                                                      |
| 🛗 Calendrier                                                                                                    |                                                                           |                               |                                                      |

![](_page_30_Figure_0.jpeg)

#### Compétences

#### 🖽 Notes

🗅 Généralités

Section 1

🗅 Section 2

Section 3

🗅 Section 4

🚯 Tableau de bord

🖀 Accueil du site

🛗 Calendrier

Fichiers personnels

🗅 Généralités

E NUC

Section 1

🗅 Section 2

Section 3

Section 4

🚳 Tableau de bord

🖀 Accueil du site

🛗 Calendrier

Fichiers personnels

🖌 Banque de contenus

| 1. Confirmer | - 2. Destination • | - 3. Réglages 🛏 | 4. Schéma 🕨 | - 5. Revoir 🛏 | 6. Effectuer I | la restauration 🛏 | 7. Terminer |
|--------------|--------------------|-----------------|-------------|---------------|----------------|-------------------|-------------|
|--------------|--------------------|-----------------|-------------|---------------|----------------|-------------------|-------------|

#### Détails de la sauvegarde

| Туре                  | Cours                                                                                      |
|-----------------------|--------------------------------------------------------------------------------------------|
| Format                | Moodle 2                                                                                   |
| Mode                  | Général                                                                                    |
| Date de la sauvegarde | dimanche 10 avril 2022, 20:28                                                              |
| Version de Moodle     | 3.9.13 (Build: 20220314)<br>[2020061513]                                                   |
| Version de sauvegarde | 3.9<br>[2020061500]                                                                        |
| URL de la sauvegarde  | https://ac-grenoble.moodle.ent.auvergnerhonealpes.fr<br>[006868c60d1ba9544301717740f64fc3] |

#### Réglages des sauvegardes

Convertir en IMS Common Cartridge 1.1 Section : TESTER SES CONNAISSANCES Activités

Section : REVISER LES GESTES TECHNIQUES DES

Activités

METHODES DE MESURE D'ACTIVITE ENZYMATIQUE

×

Inclus dans la sauvegarde avec des données utilisateur

| Module          | Titre                                    | Info utilisateur |
|-----------------|------------------------------------------|------------------|
| Paquetage SCORM | enzymes -classification                  | *                |
| Paquetage SCORM | Enzymes- structure                       | ~                |
| Paquetage SCORM | Activités enzymatique-Méthodes de mesure | ~                |

Inclus dans la sauvegarde avec des données utilisateur

| Module      | Titre                                              | Info utilisateur |
|-------------|----------------------------------------------------|------------------|
| 🔗 Étiquette | METHODE CINETIQUE EN CONTINUhttps://www.youtube.co | ~                |
| 🛷 Étiquette | METHODE CINETIQUE DEUX POINTShttps://www.youtube.c | *                |

**Continuez** 

| 🕿 Enzymo TSTL        | Cours d'enzymo à dis                             | tance nour les T                       |                           |                      |                  |
|----------------------|--------------------------------------------------|----------------------------------------|---------------------------|----------------------|------------------|
| 嶜 Participants       |                                                  |                                        |                           |                      |                  |
| Badges               | labicad de bord / Mes cours / Espace de cours e  |                                        | Sino ISTE / Restauration  |                      |                  |
| Compétences          |                                                  |                                        |                           |                      |                  |
| I Notes              | 1. Confirmer ► 2. Destination ► 3. Réglages ► 4. | Schéma 🛏 5. Revoir 🛏 6. Effectuer la r | estauration ► 7. Terminer |                      |                  |
| 🗅 Généralités        | Restaurer comme nouvea                           | iu cours                               |                           |                      |                  |
| 🗅 Section 1          | Restaurer comme nouveau cours                    | • < F                                  | Restaurer cor             | nme nouveau cours da | ans votre espace |
| 🗅 Section 2          | Requis<br>Sélectionner une catégorie             | Nom                                    |                           | Description          |                  |
| 🗅 Section 3          |                                                  | 0                                      |                           | •                    |                  |
| C Section 4          |                                                  | Construction in                        |                           |                      |                  |
| 🍘 Tableau de bord    |                                                  | Search categories                      | Rechercher                |                      |                  |
| 倄 Accueil du site    |                                                  | Continuer                              |                           |                      |                  |
| 🛗 Calendrier         |                                                  |                                        |                           |                      |                  |
| Fichiers personnels  | Restaurer dans ce cours                          | ۲                                      |                           |                      |                  |
| 🖌 Banque de contenus | Supprimer le contenu de ce cours, puis restaure  | 0                                      |                           |                      |                  |
| ref Mes cours        |                                                  | Continuer                              |                           |                      |                  |
| ApprendreMoodle2020  |                                                  |                                        |                           |                      |                  |
| Orientation STL      | <ul> <li>Restaurer dans un cours</li> </ul>      | existant                               |                           |                      | 20:48            |

~

# Passez à suivant sur toutes les étapes

| ^                                                                                                    | 1. Confirmer ► 2. Destination ► 3. Réglages ► 4. Schén | na 🖛 5. Revoir 🛏 6. Effectuer la restauration 🖛 7. Terminer   |
|----------------------------------------------------------------------------------------------------|--------------------------------------------------------|---------------------------------------------------------------|
| 🕿 Enzymo TSTL                                                                                                    | Réglages de restauration                               |                                                               |
| 嶜 Participants                                                                                                    | Inclure les utilisateurs inscrits                      | × A                                                           |
| Badges                                                                                                    | Inclure les méthodes d'inscription                     | Non, restaurer les utilisateurs comme inscrits manuellement 🔒 |
| Compétences                                                                                                    |                                                        | Inclure les attributions de rôles                             |
| I Notes                                                                                                    |                                                        | ✓ Inclure les activités et ressources                         |
| 🗅 Généralités                                                                                                    |                                                        | ✓ Inclure les blocs                                           |
| C Section 1                                                                                                    |                                                        | ✓ Inclure les filtres                                         |
| 🗅 Section 2                                                                                                    |                                                        | Inclure les commentaires                                      |
| C Section 3                                                                                                    |                                                        | Inclure les badges                                            |
| 🗅 Section 4                                                                                                    |                                                        | ✓ Inclure les événements du calendrier                        |
| 🚯 Tableau de bord                                                                                                    |                                                        | Inclure les données détaillées d'achèvement d'activité        |
| Accueil du site                                                                                                    | Inclure les journaux du cours                          | × A                                                           |
| 🛗 Calendrier                                                                                                    | Inclure les historiques des notes                      | × A                                                           |
| Fichiers personnels                                                                                                    |                                                        | ✓ Inclure les groupes et groupements                          |
|                                                                                                    |                                                        | ✓ Inclure les compétences                                     |
| Banque de contenus                                                                                                    |                                                        | Inclure les champs personnalisés                              |
| All the second second s |                                                        | ✓ Inclure le contenu de la banque de contenus                 |
| ApprendreMoodle2020                                                                                                    |                                                        |                                                               |
| Prientation STL                                                                                                    |                                                        | Annuler Suivant                                               |

| ■ Lycée polyvalent Algoud-L | affemas Français (fr) 🝷                                                                                                    | ۹ 🔺 🗩 🕺 |
|-----------------------------|----------------------------------------------------------------------------------------------------|---------|
| Enzymo TSTL                 | Cours d'enzymo à distance pour les TSTI                                                                                      |         |
| Participants                |                                                                                                    |         |
| Badges                      | Tableau de bord / Mes cours / Espace de cours enseignants / A                                                                |         |
| Compétences                 |                                                                                                    |         |
| I Notes                     | 1. Confirmer ⊨ 2. Destination ⊨ 3. Réglages ⊨ 4. Schéma ⊨ 5. Revoir ⊨ 6. Effectuer la restauration ⊨ 7. Terminer             |         |
| 🗅 Généralités               | Le cours a été restauré avec succès. En cliquant sur le bouton Continuer, vous serez dirigé vers la page d'accueil du cours. | ×       |
| Section 1                   | Continuer                                                                                                    |         |
| C Section 2                 |                                                                                                    |         |
| C Section 3                 |                                                                                                    |         |
| Section 4                   |                                                                                                    |         |

Le cours est en ligne sur votre Moodle !

| ■ Lycée polyvalent Algo                                                                                                    | oud-Laffemas Français (fr) 🔹                                        |                                                                                                    | Q A 🗩 🔜 🦉 -             |
|----------------------------------------------------------------------------------------------------|---------------------------------------------------------------------|----------------------------------------------------------------------------------------------------|-------------------------|
| CE10- Enzymologie                                                                                                    | COURS BBB-chapitre<br>Tableau de bord / Mes cours / Espace de cours | e 10- Enzymologie appliqueé<br>enseignants / CE10- Enzymologie                                                                                                    | Activer le mode édition |
| Compétences                                                                                                    | ous devez inscrire vo                                               | <mark>os élèves</mark>                                                                                                    |                         |
| I Notes                                                                                                    | Annonces                                                            | Vous pou                                                                                                    | vez modifier le cours   |
| 🗅 Généralités                                                                                                    |                                                                     |                                                                                                    |                         |
| Des vidéos pour<br>apprendre le cours en<br>autonomie                                                                               | Des vidéos pour apprendre le                                        | e cours en autonomie                                                                                                    | <b>v</b>                |
| 🗅 Résumons nous !                                                                                                    |                                                                     |                                                                                                    |                         |
| CONNAISSANCES                                                                                                    |                                                                     |                                                                                                    |                         |
| <ul> <li>REVISER LES GESTES</li> <li>TECHNIQUES DES</li> <li>METHODES DE MESURE</li> <li>D'ACTIVITE</li> <li>ENZYMATIQUE</li> </ul> |                                                                     | Real Control of Control of Contro |                         |
| 🍘 Tableau de bord                                                                                                    |                                                                     | spécificité de réaction                                                                                                    |                         |
| Accueil du site                                                                                                    |                                                                     | HO CH <sub>3</sub><br>HO OS CH <sub>3</sub>                                                                                                    |                         |
| 🛗 Calendrier                                                                                                    |                                                                     |                                                                                                    |                         |
| Fichiers personnels                                                                                                    |                                                                     | HO CH,OH OF OF                                                                                                    |                         |